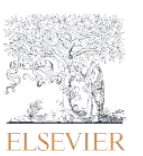

4/5/2023

この資料では、個人利用者向けのユーザー登録の方法をご案内します。なお、ユーザー登録を削除する な どの場合は、以下のサイトにて弊社へルプデスクへご連絡をお願いします。

https://service.elsevier.com/app/answers/detail/a\_id/29221/supporthub/generic/

 <u>https://id.elsevier.com</u> にアクセスします。そして、E メールアドレスを入力します。リモートア クセスなどで使う場合があるので、所属機関の E メールアドレスを推奨します。次に、[Continue] をクリックします。※すでにユーザー登録済みの E メールアドレスの場合は、パスワード入力に進 みます。パスワードを忘れた場合は、サインイン画面に表示される[Forgot password]より、パス ワードをリセットしてください。

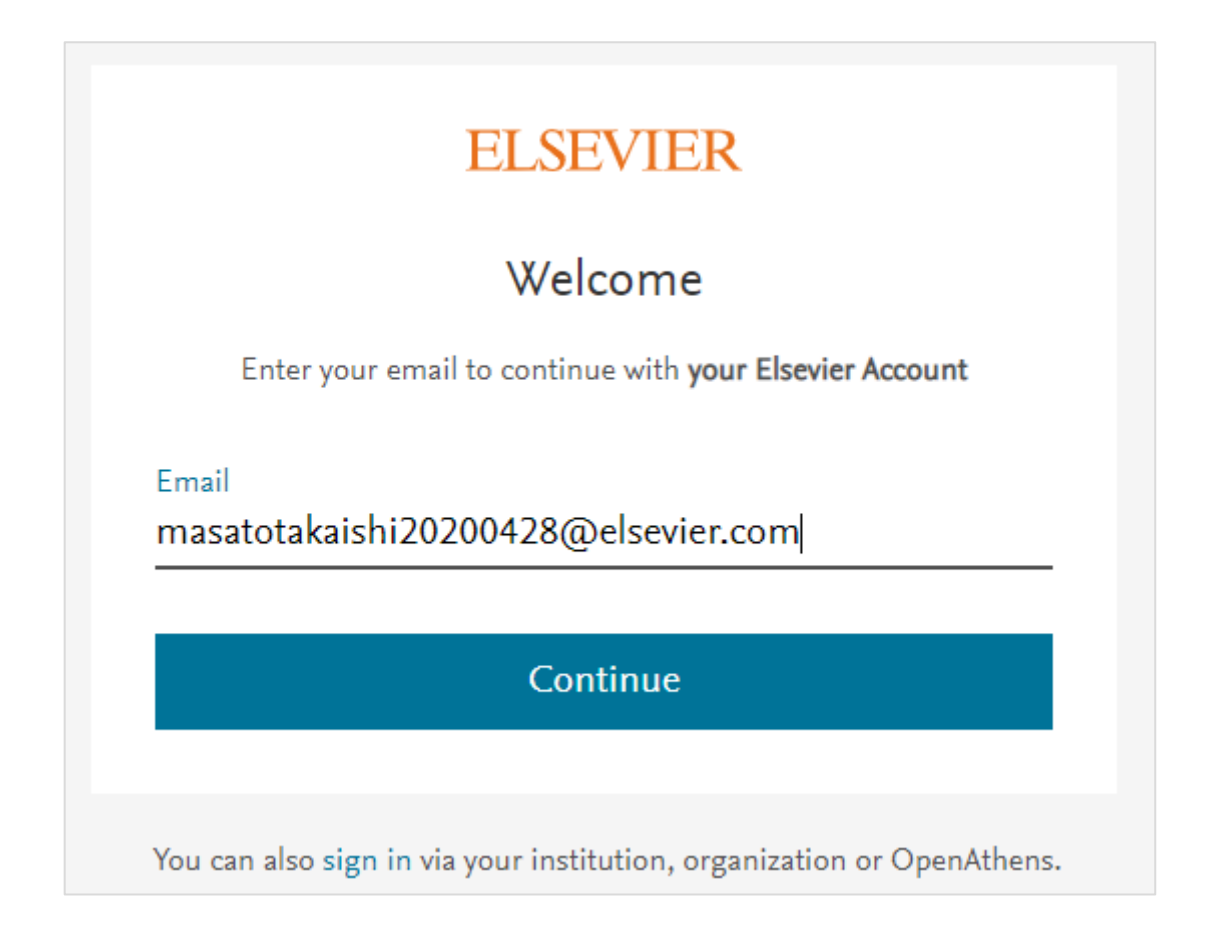

- [Given Name](名)、[Family Name](苗字)、パスワードを入力して、[Register]をクリックし ます。パスワードは、ある程度の長さと組み合わせ(大文字、小文字、数字、記号)が必要です。 以下を参照してください。
  - ▶ 8桁~20桁の文字数
  - > 少なくとも1つ以上の大文字を含む(例: A, B, C)
  - ▶ 少なくとも1つ以上の小文字を含む(例: a, b, c)

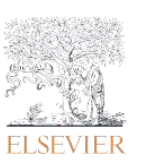

- ▶ 少なくとも1つ以上の数字を含む(例:0,1,2,3)
- ▶ 少なくとも1つ以上の特殊文字を含む。(~!@ # \$ ^ \* \_ { } | : < > ? ` = [ ]; ', . /)

|                        | ELSEVIER                                                |
|------------------------|---------------------------------------------------------|
|                        | Register                                                |
|                        | Create password to register                             |
| Email<br>masatota      | akaishi20200428@elsevier.com                            |
| Given nam<br>Masato    | ie                                                      |
| Family nar<br>Takaishi | ne                                                      |
| Password               | ••                                                      |
| Stay si                | gned in (not recommended for shared devices)            |
| By continu<br>policy.  | ing you agree with our Terms and conditions and Privacy |
|                        | Register                                                |
|                        | I already have an account                               |

3. 次に以下の画面が表示されます。これでユーザー登録は完了ですが、[Continue to your Elsevier Account]をクリックすると、所属機関や職種の入力も可能です。今後は、ScienceDirect や

Mendeley などで[Sign in]をクリックして、アラートなどを設定可能です。

## ELSEVIER

## Registration successful

From now on you can use your Elsevier account to get access to **your** Elsevier Account and other Elsevier products.

Continue to your Elsevier Account